## **Boletim Técnico**

τοτνς

#### Alteração do Campo Url Web Serv

| Produto  | : | Microsiga Protheus - Gestão Hospitalar - Versão 11 |                    |   |          |
|----------|---|----------------------------------------------------|--------------------|---|----------|
| Chamado  | : | ТНХҮ40                                             | Data da publicação | : | 06/02/14 |
| País(es) | : | Brasil                                             | Banco(s) de Dados  | : | Todos    |

## Importante

Esta melhoria depende de execução do *update* de base **UPDGH106**, conforme **Procedimentos para Implementação**.

Alterado o campo **Url Web Serv (GA9\_URLWSE)** responsável pela **Url** (caminho web) do WebService para transição do arquivo XML de retorno da solicitação na rotina convênio **(HSPAHA18)**.

## Importante

Para exibição do botão **TISS Online** em Ações Relacionadas na rotina **Controle de Autorizações** (HSPAHP02), o campo **Ctrl Aut Onl (GA9\_CAONLI)** localizado na pasta **Outros** desta rotina, que é responsável pela realização do processo de autorização Online, deverá está preenchido com a opção **Sim**.

Procedimento para Implementação

## Importante

Antes de executar o compatibilizador UPDGH106 é imprescindível:

- a) Realizar o *backup* da base de dados do produto que será executado o compatibilizador (\PROTHEUS11\_DATA\DATA) e dos dicionários de dados SXs (\PROTHEUS11\_DATA\SYSTEM).
- b) Os diretórios acima mencionados correspondem à **instalação padrão** do Protheus, portanto, devem ser alterados conforme o produto instalado na empresa.
- c) Essa rotina deve ser executada em **modo exclusivo**, ou seja, nenhum usuário deve estar utilizando o sistema.
- d) Se os dicionários de dados possuírem índices personalizados (criados pelo usuário), antes de executar o compatibilizador, certifique-se de que estão identificados pelo *nickname*. Caso o compatibilizador necessite criar índices, irá adicioná-los a partir da ordem original instalada pelo Protheus, o que poderá sobrescrever índices personalizados, caso não estejam identificados pelo *nickname*.
- e) O compatibilizador deve ser executado com a Integridade Referencial <u>desativada\*</u>.

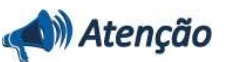

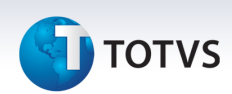

O procedimento a seguir deve ser realizado por um profissional qualificado como Administrador de Banco de Dados (DBA) ou equivalente!

<u>A ativação indevida da Integridade Referencial pode alterar drasticamente o relacionamento entre</u> tabelas no banco de dados. Portanto, antes de utilizá-la, observe atentamente os procedimentos a <u>seguir:</u>

- i. No **Configurador (SIGACFG)**, veja **se a empresa utiliza** Integridade Referencial, selecionando a opção **Integridade/Verificação (APCFG60A)**.
- ii. Se não há Integridade Referencial ativa, são relacionadas em uma nova janela todas as empresas e filiais cadastradas para o sistema e nenhuma delas estará selecionada. Neste caso, E SOMENTE NESTE, não é necessário qualquer outro procedimento de ativação ou desativação de integridade, basta finalizar a verificação e aplicar normalmente o compatibilizador, conforme instruções.
- iii. <u>Se</u> há Integridade Referencial ativa em todas as empresas e filiais, é exibida uma mensagem na janela Verificação de relacionamento entre tabelas. Confirme a mensagem para que a verificação seja concluída, <u>ou</u>;
- iv. <u>Se</u> há Integridade Referencial ativa em uma ou mais empresas, que não na sua totalidade, são relacionadas em uma nova janela todas as empresas e filiais cadastradas para o sistema e, somente, a(s) que possui(em) integridade está(arão) selecionada(s). Anote qual(is) empresa(s) e/ou filial(is) possui(em) a integridade ativada e reserve esta anotação para posterior consulta na reativação (ou ainda, contate nosso Help Desk Framework para informações quanto a um arquivo que contém essa informação).
- v. Nestes casos descritos nos itens "iii" ou "iv", E SOMENTE NESTES CASOS, é necessário desativar tal integridade, selecionando a opção Integridade/ Desativar (APCFG60D).
- vi. Quando desativada a Integridade Referencial, execute o compatibilizador, conforme instruções.
- vii. Aplicado o compatibilizador, a Integridade Referencial deve ser reativada, SE E SOMENTE SE tiver sido desativada, através da opção Integridade/Ativar (APCFG60). Para isso, tenha em mãos as informações da(s) empresa(s) e/ou filial(is) que possuía(m) ativação da integridade, selecione-a(s) novamente e confirme a ativação.

#### Contate o Help Desk Framework EM CASO DE DÚVIDAS!

1. Em Microsiga Protheus TOTVS Smart Client, digite U\_UPDGH106 no campo Programa Inicial.

### Importante

Para a correta atualização do dicionário de dados, certifique-se que a data do compatibilizador seja igual ou superior a 22/03/2013.

- 2. Clique em **OK** para continuar.
- 3. Após a confirmação é exibida uma tela para a seleção da empresa em que o dicionário de dados será modificado.

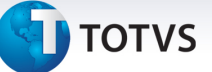

- 4. Ao confirmar é exibida uma mensagem de advertência sobre o *backup* e a necessidade de sua execução em **modo exclusivo**.
- 5. Clique em **Processar** para iniciar o processamento. O primeiro passo da execução é a preparação dos arquivos.

É apresentada uma mensagem explicativa na tela.

- 6. Em seguida, é exibida a janela **Atualização concluída** com o histórico (*log*) de todas as atualizações processadas. Nesse *log* de atualização são apresentados somente os campos atualizados pelo programa. O compatibilizador cria os campos que ainda não existem no dicionário de dados.
- 7. Clique em **Gravar** para salvar o histórico (*log*) apresentado.
- 8. Clique em **OK** para encerrar o processamento.

#### Atualizações do compatibilizador

- 1. Alteração do Campo no arquivo SX3 Campo:
  - Tabela GA9 Convênio:

| Campo | GA9_URLWSE |
|-------|------------|
| Usado | Sim        |
|       |            |

#### Procedimentos para Utilização

- 1. No Gestão Hospitalar (SIGAHSP) acesse Atualizações/Cad. Faturamento/Cad. Faturamento/Convênio (HSPAHA18).
- 2. Clique na pasta TISS.
- 3. Insira a Url (caminho web) do Web Service para transição do arquivo XML de retorno da solicitação no campo Url Web Serv (GA9\_URLWSE).
- 4. Clique na pasta Outros.

Preencha o campo Ctrl Aut Onl (GA9\_CAONLI) conforme orientação do help de campo (F1).

5. No Gestão Hospitalar (SIGAHSP) acesse Atualizações/Controle de Autori/Movimentação/Controle (HSPAHP02).

Ao preencher os parâmetros, o convênio selecionado deverá estar marcado com a opção **Sim** no campo **Ctrl Aut Onl (GA9\_CAONLI)** localizado na rotina Convênios na pasta "Outros". Assim o botão **TISS Online será visualizado em Ações Relacionadas.** 

Este documento é de propriedade da TOTVS. Todos os direitos reservados.

0

# **Boletim Técnico**

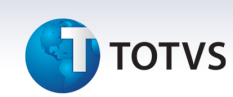

| Tabelas Utilizadas    | GA9 - Convênios                                             |
|-----------------------|-------------------------------------------------------------|
| Funções Envolvidas    | HSPAHP02 – Controle de Autorizações<br>HSPAHA18 - Convênios |
| Sistemas Operacionais | Windows <sup>®</sup> /Linux <sup>®</sup>                    |